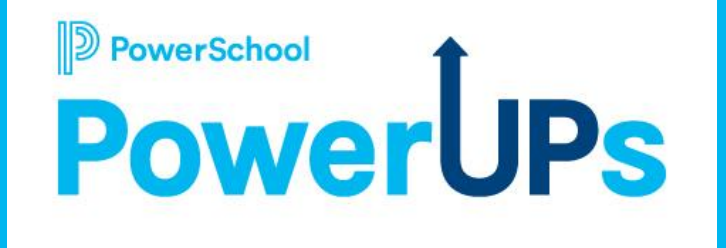

## Enrollment Delivery

Kayla Wilkinson Education Impact Consultant

Mohammed Arshad Technical Support Engineer Jeda Swaine Senior Enterprise Support Engineer Pat Elogio Technical Support Engineer

Date: 03/14/2023

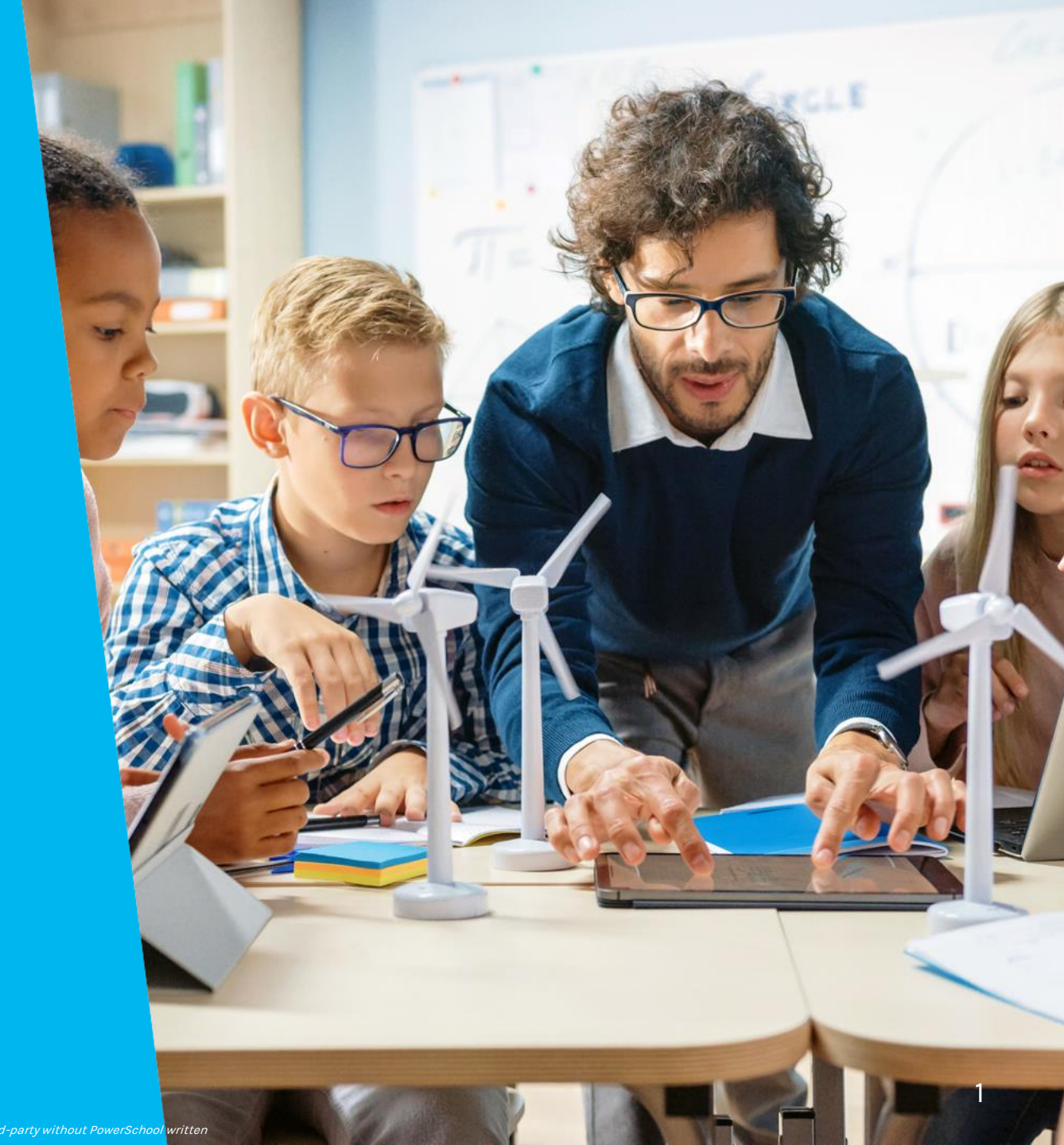

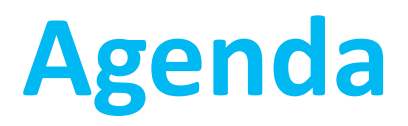

| 1 | Pending Delivery View      |
|---|----------------------------|
| 2 | Delivering a Record        |
| 3 | Testing Delivery           |
| 4 | Troubleshooting            |
| 5 | PS SIS Tips and Tricks     |
| 6 | Resources                  |
| 7 | Q&A                        |
| 8 | Upcoming Events & Webinars |

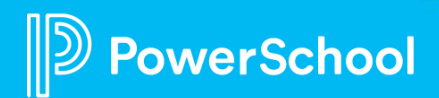

# **Delivering a Record**

Record Workflow, How to deliver a record, Re-delivering a record

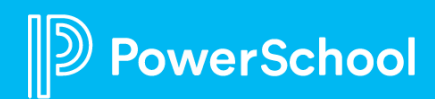

### **Record Workflow**

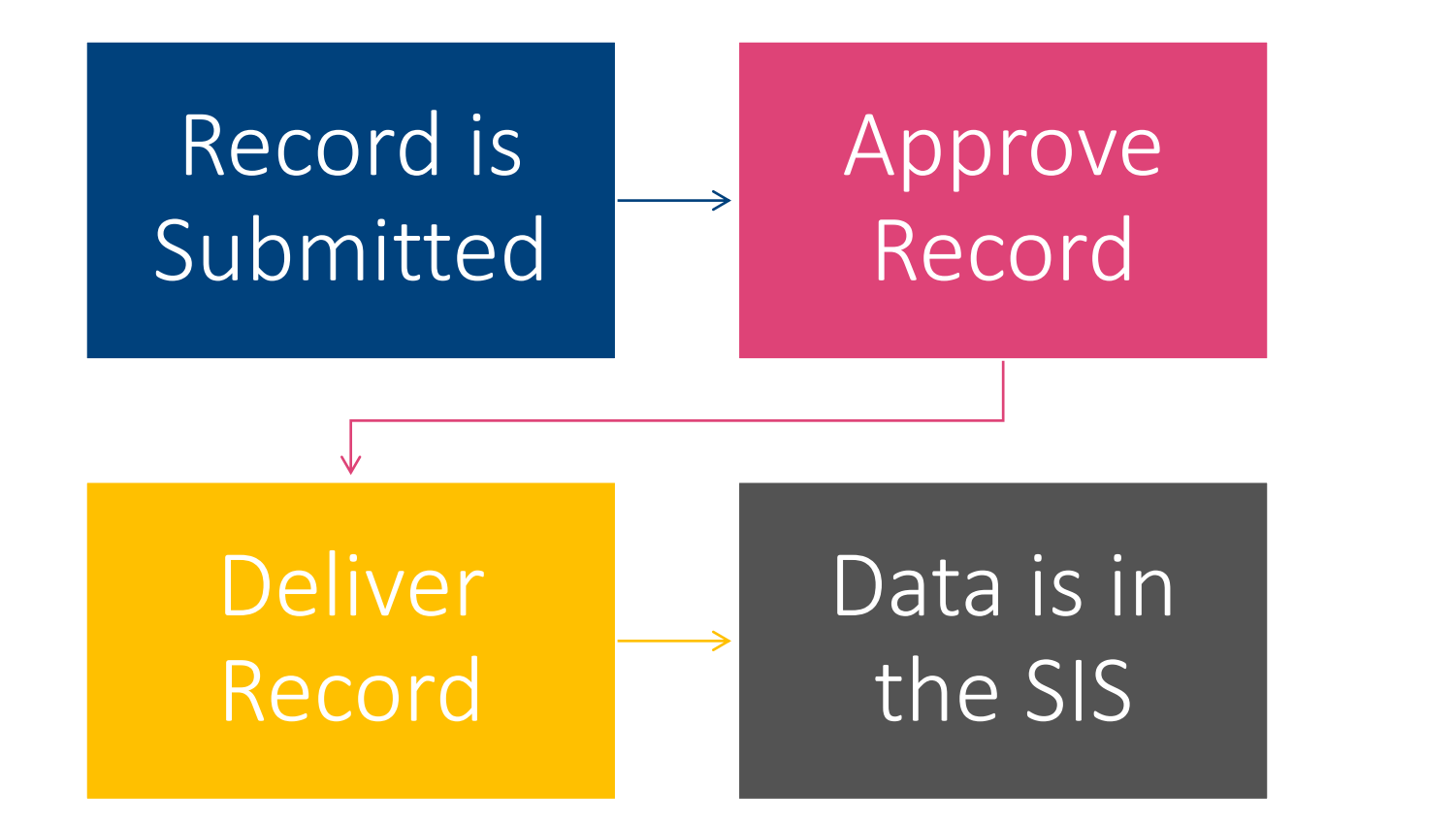

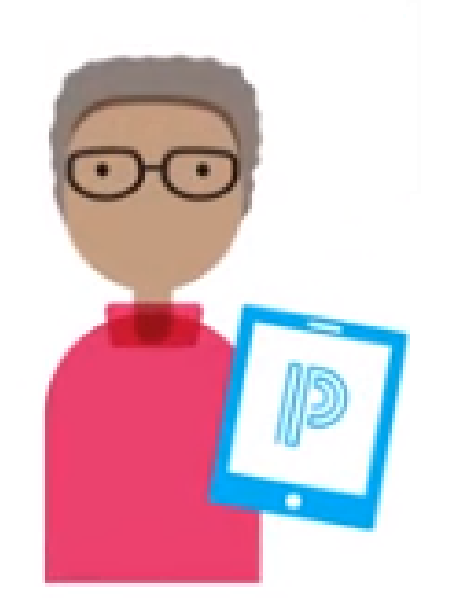

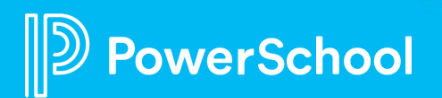

## **Steps to Deliver a Student**

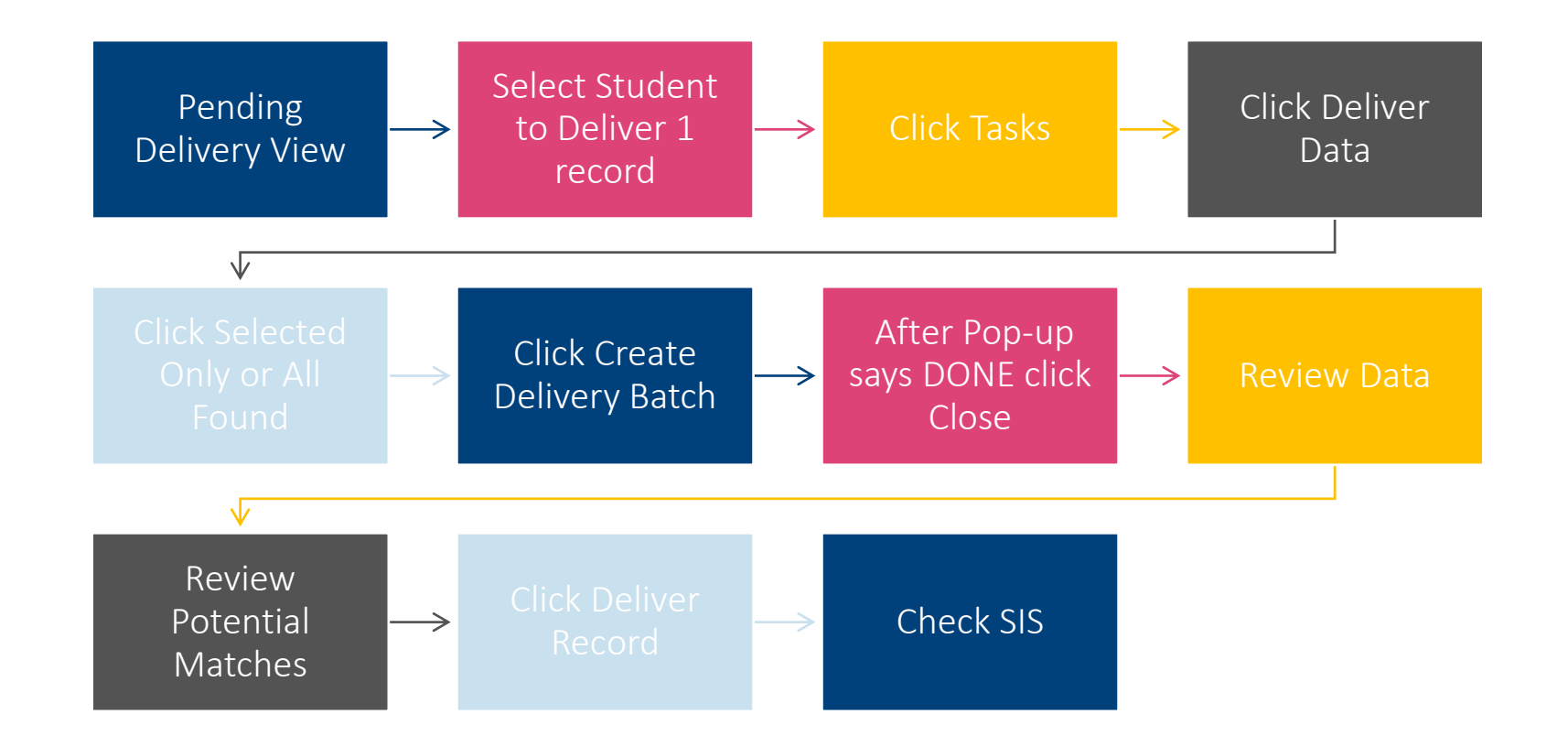

Help Guide: <u>https://docs.powerschool.com/PSEHA/student-data/submission-workspace/submission-workspace-tasks</u>

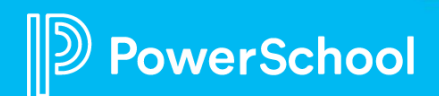

### **Steps to Deliver a Student**

Click Create Delivery Batch

| D Enro             | D Enrollment                                                                                                    |                                                                                                    |  |  |  |
|--------------------|----------------------------------------------------------------------------------------------------|----------------------------------------------------------------------------------------------------|--|--|--|
|                    | Deliver Data                                                                                                    |                                                                                                    |  |  |  |
| 28<br>Appointments | Back to Delivery Basics (2021-2021) Introduction This wizard will guide you through the data delivery process. You may leave this process and return later and your changes will be saved.                                                                                   | Data Delivery Steps                                                                                                    |  |  |  |
| Users              | You have selected 3 record(s) to deliver.<br>Click the Create Delivery Batch button to begin the data delivery process. You will be able to review and edit each record prior to delivery. Please be patient, as the initial set up for this process may take a few minutes. | Cancel Data Delivery<br>You may cancel the data delivery process at any time. Changes you have made to the copy of data in the data delivery batch will be lost, but tag assignments and notes will be saved to the original records. |  |  |  |
| Configuration      |                                                                                                    | Cancel                                                                                                    |  |  |  |

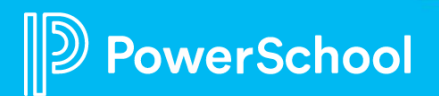

### **Steps to Deliver a Student**

| ter Pop-up | ∥                  | Enrollment     O                                                                                                    |                                                                                          |                                                                                                    |  |
|------------|--------------------|----------------------------------------------------------------------------------------------------|------------------------------------------------------------------------------------------|----------------------------------------------------------------------------------------------------|--|
| DONE click | student Data       | Deliver Data                                                                                                    |                                                                                          |                                                                                                    |  |
| Close      | 28<br>Appointments | Back to Delivery Basics (2021-2021)  Introduction                                                                                                    |                                                                                          | Data Delivery Steps                                                                                                    |  |
|            |                    | This wizard will guide you through the data delivery process. You may leave this process and return later and your changes will<br>You have selected 3 record(s) to deliver.                                                                          | be saved.                                                                                | Introduction                                                                                                    |  |
|            | Configuration      | Click the Create Delivery Batch button to begin the data delivery process. You will be able to review and edit each record prior to delivery. Please be patient, as the initial set up for this process may take a few minutes. Create Delivery Batch |                                                                                          | Cancel Data Delivery You may cancel the data delivery process at any time. Changes you have made to the copy of data in the data delivery batch will be lost, but tag assignments and notes will be saved to the original records Cancel |  |
|            |                    |                                                                                                    |                                                                                          |                                                                                                    |  |
|            |                    |                                                                                                    | Create Data Delivery Batch                                                               |                                                                                                    |  |
|            |                    |                                                                                                    | Creating data delivery batch.                                                            |                                                                                                    |  |
|            |                    |                                                                                                    | Preparing records<br>Records to Process: 3<br>Records Processed: 0<br>Records Skipped: 0 |                                                                                                    |  |
|            |                    | © 2008-2021 PowerSchool Group LLC and/or to                                                                                                    | Cancel                                                                                   | Legal Version, 20.11.1.1                                                                                                    |  |

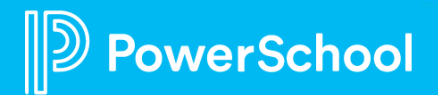

A say

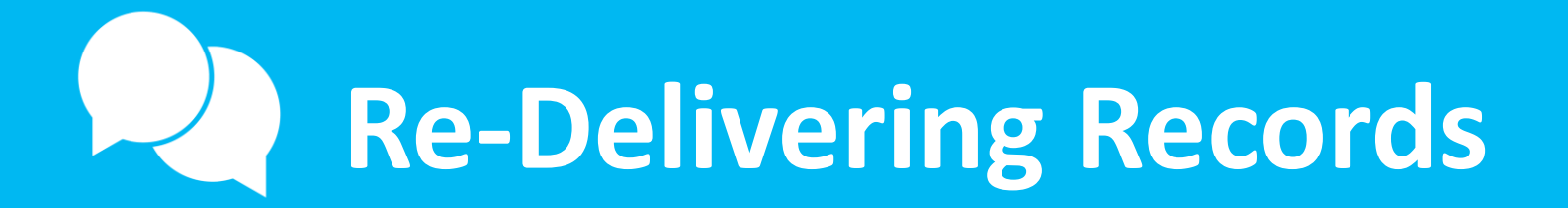

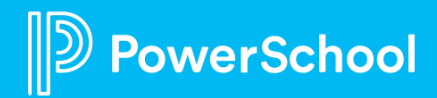

## Why Re-Deliver?

• When delivery changes may have been made, to ensure delivery is working the way you expect it to.

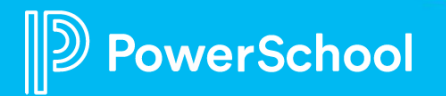

## **Steps to Re-Deliver**

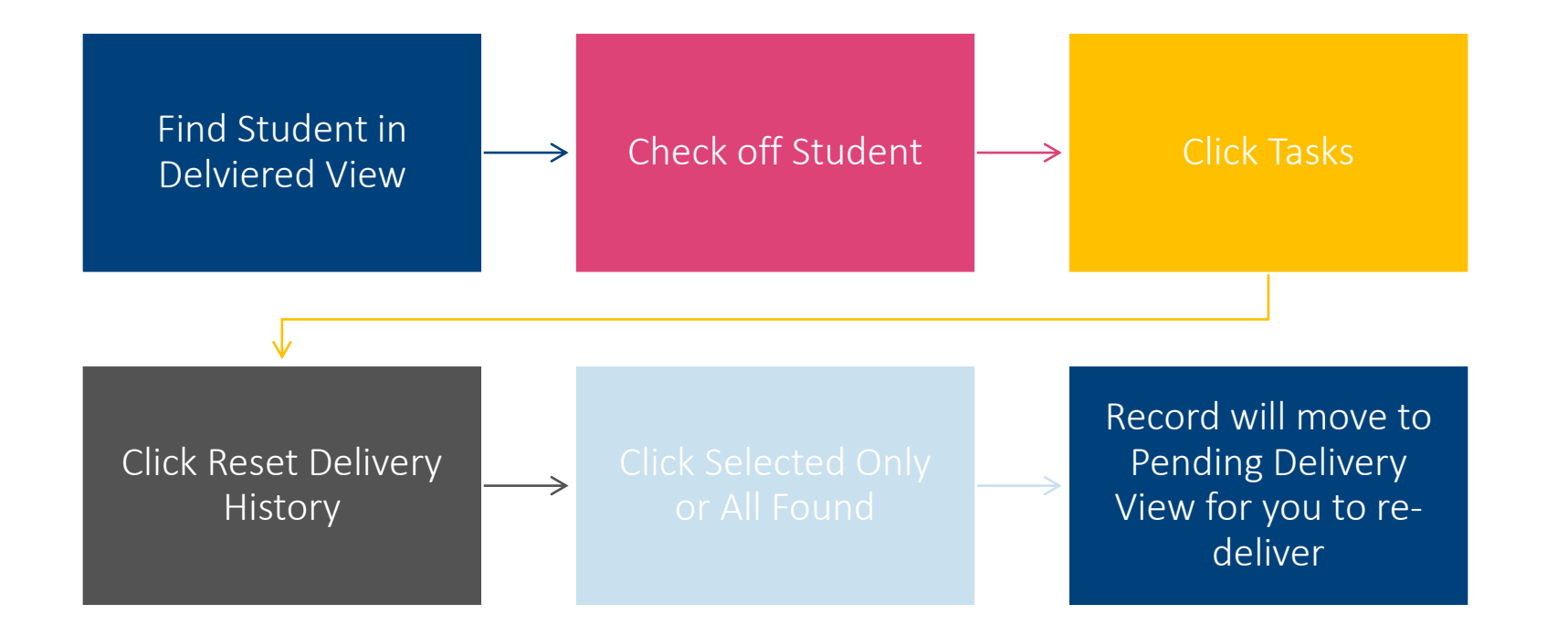

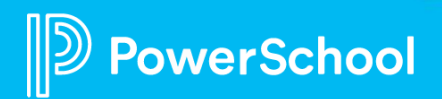

10

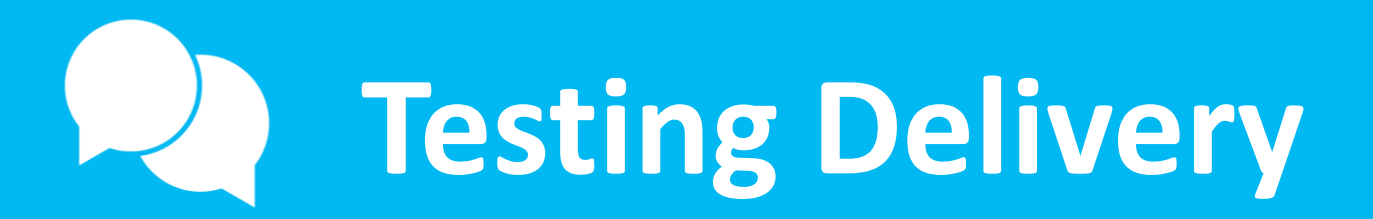

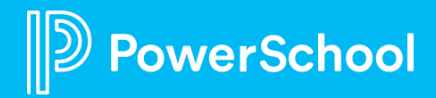

### **Testing Delivery Tips**

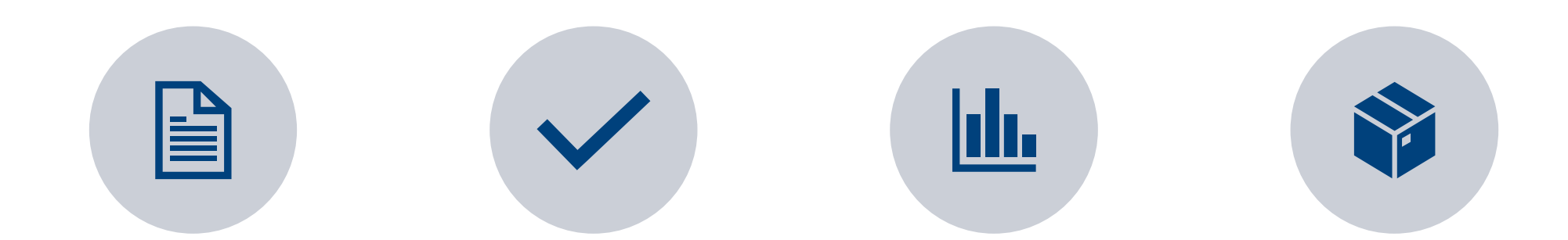

DELIVERING MULTIPLE TEST RECORDS

#### REVIEW DATA IN DELIVERY REVIEW SCREEN

#### REVIEW DATA IN THE SIS

DELIVER SINGLE RECORDS UNTIL DELIVERY IS SET UP THE WAY YOU WOULD LIKE

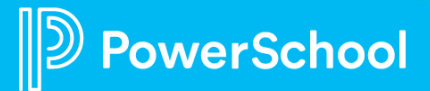

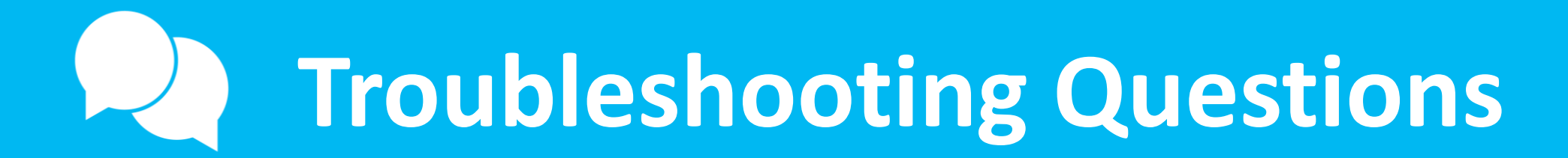

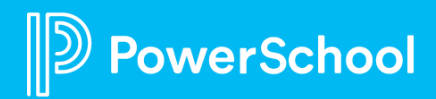

### **Troubleshooting Questions**

#### Why is this error happening?

• Is it only on 1 record or all

#### Why has my delivery suddenly stopped working?

- Where any changes made to the delivery since the last successful delivery?
- Is it only on 1 record or all?

#### Why is my data not delivering?

- Is it all data?
- Is it only certain schemas?
- Is it only certain fields?
- Is it only on 1 record or all?

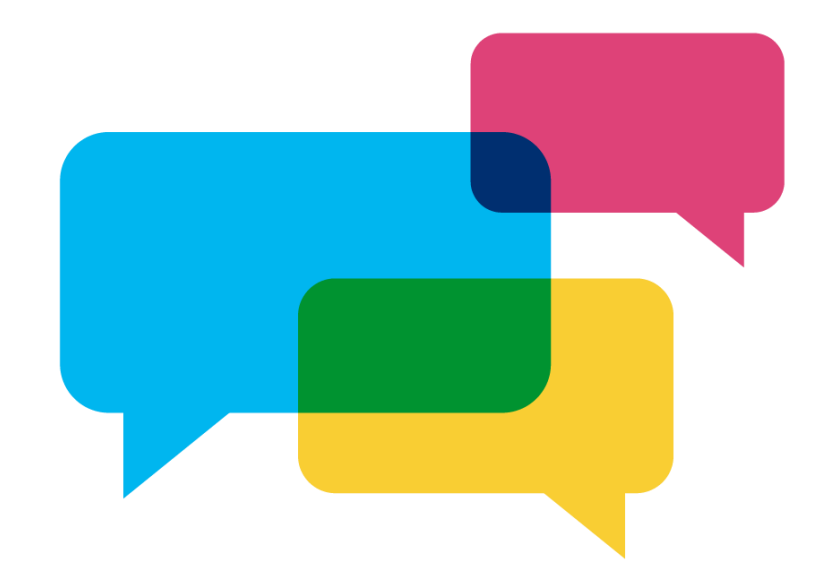

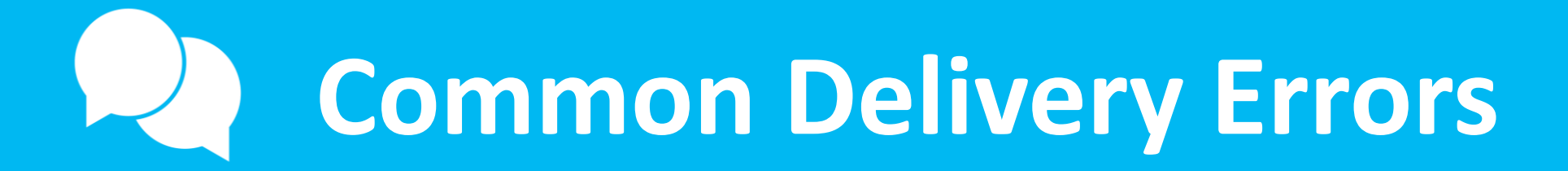

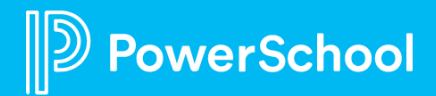

### There was a problem processing the schema item: XYZ

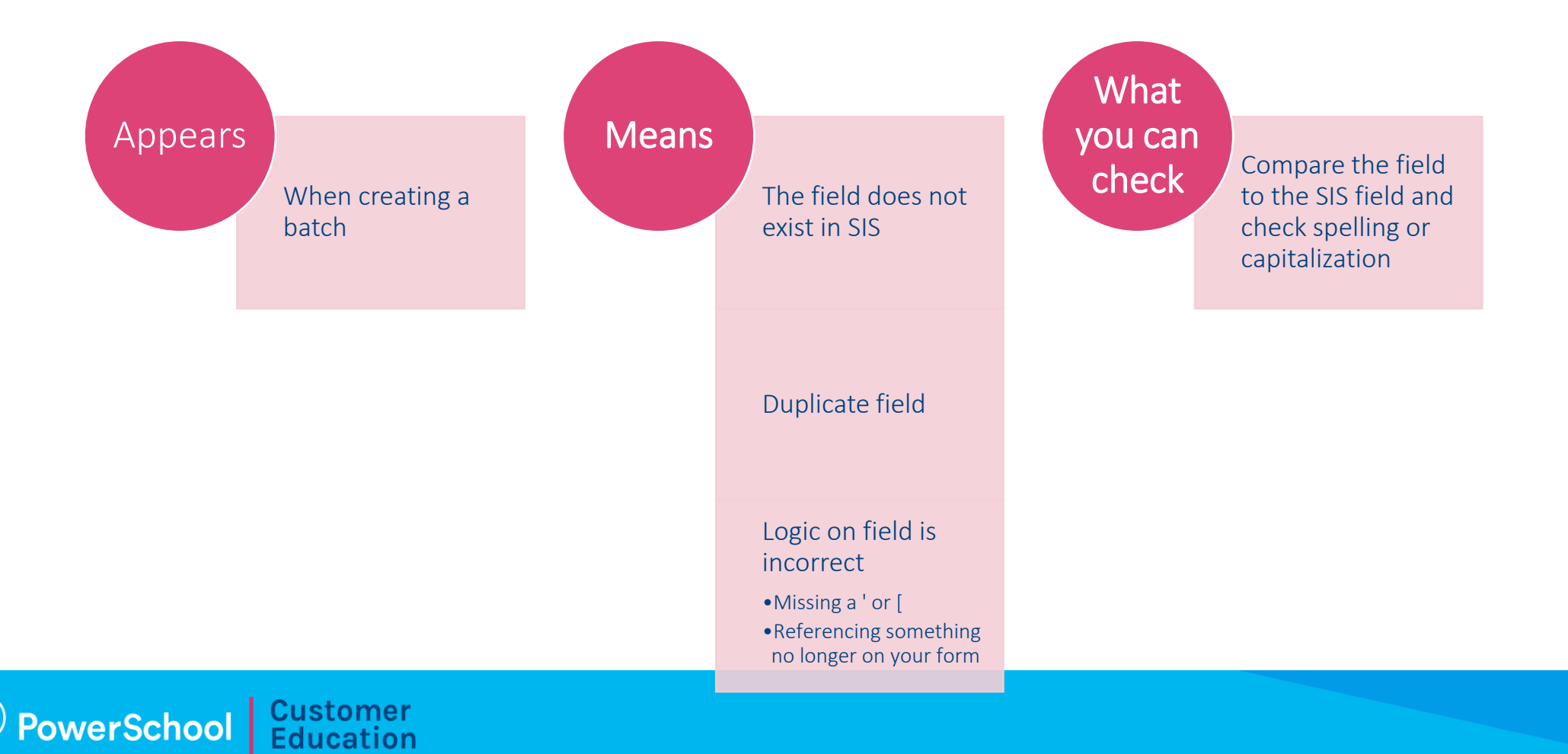

### **Delivery Error 4: Next Steps**

There was a problem processing the schema item: XYZ

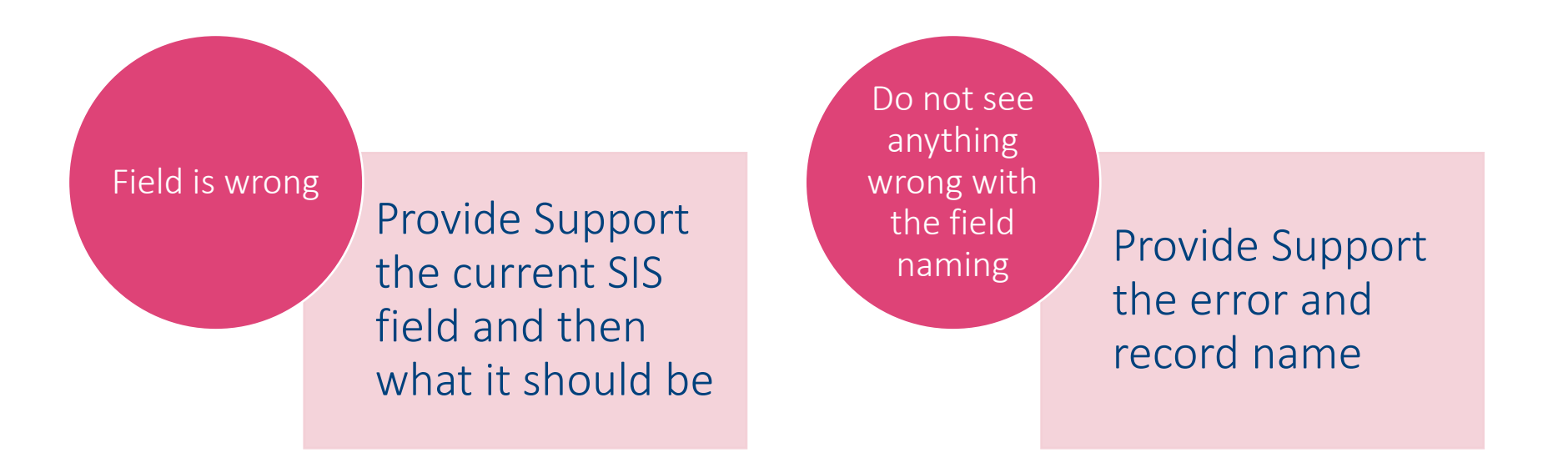

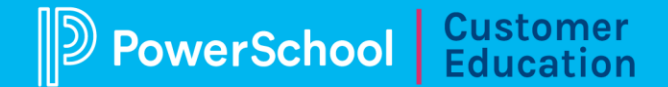

### No data submitted for required element

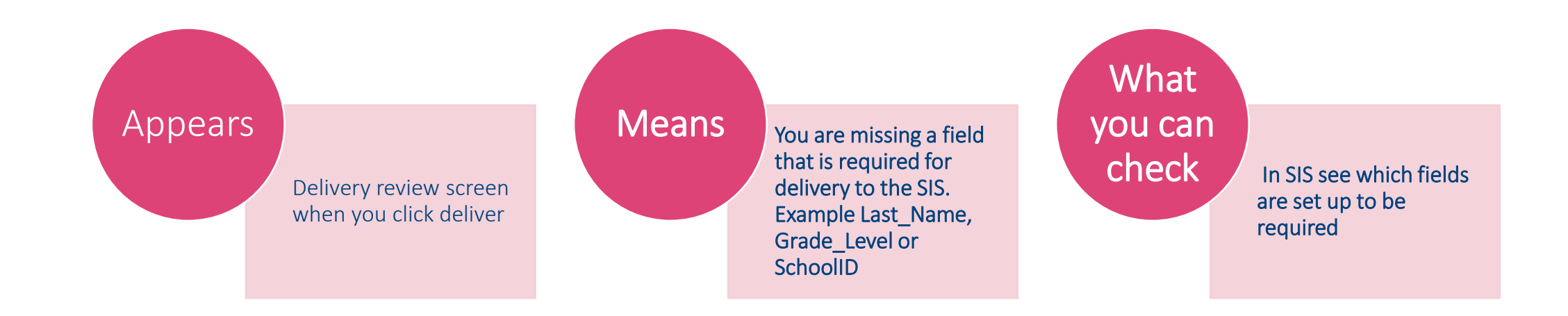

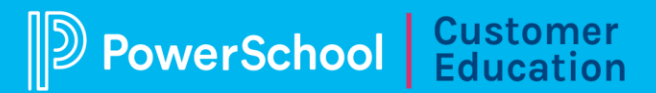

### **Delivery Error 5: Next Steps**

### No data submitted for required element

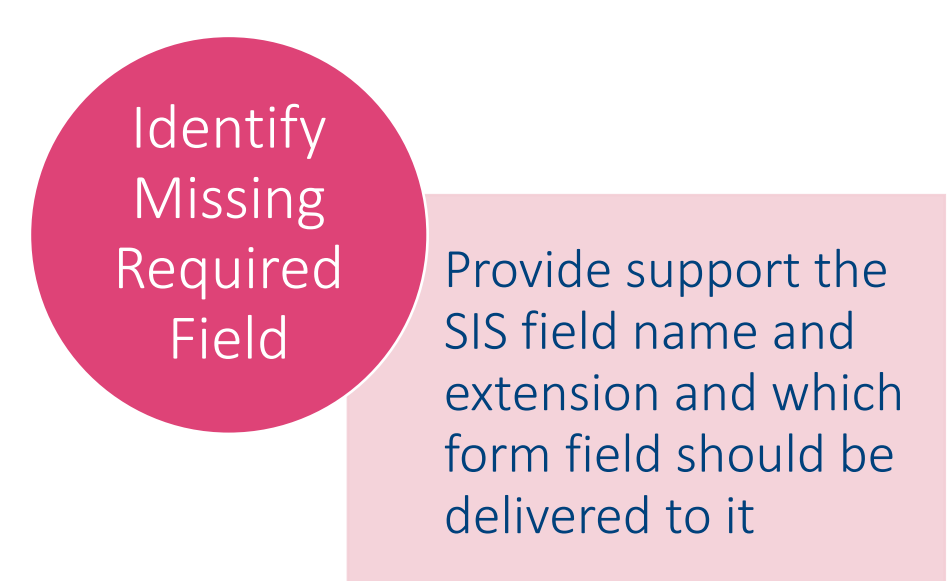

**PowerSchool** Customer Education

### **Extension Field is invalid**

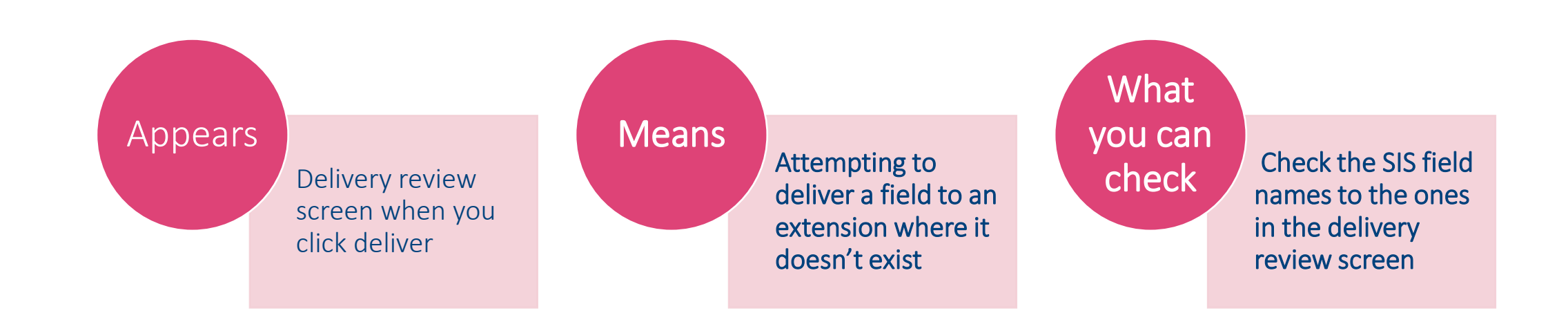

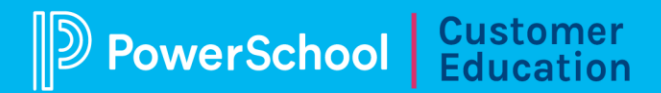

### **Delivery Error 9: Next Steps**

#### **Extension Field is invalid**

Identify wrong fields within extension

Provide support with either the right field name or the right schema that field should be under

**PowerSchool** Customer Education

### Invalid Date Format

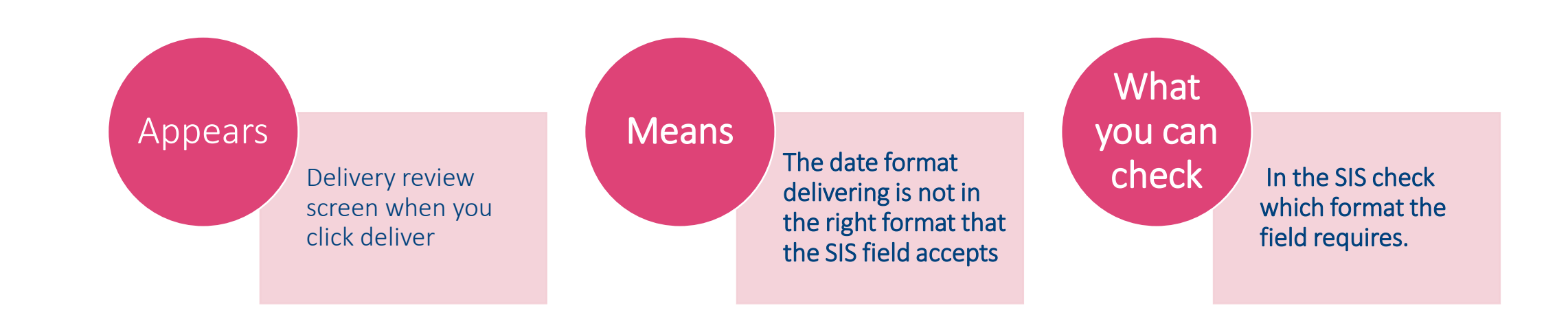

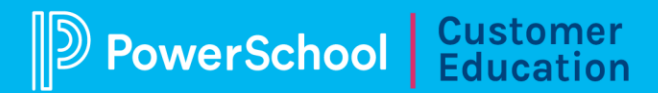

### **Delivery Error 11: Next Steps**

#### Invalid Date Format

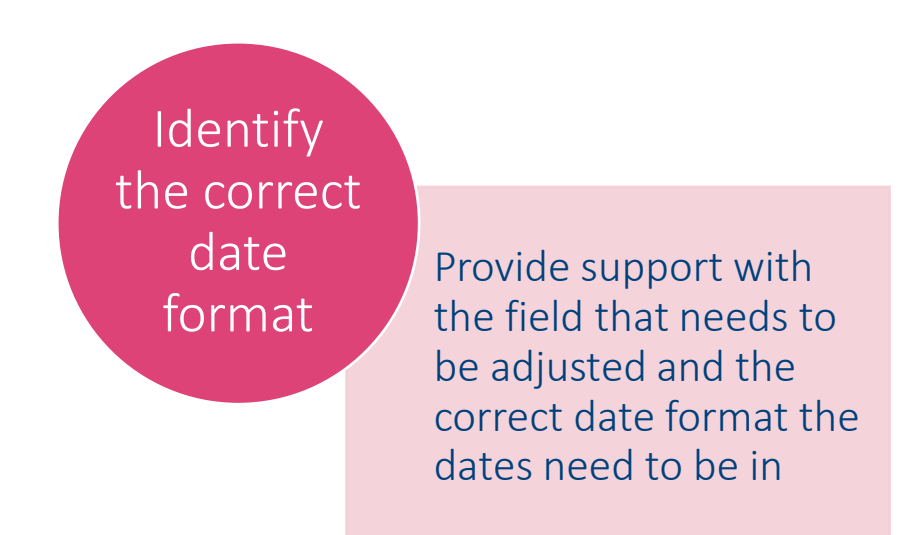

**PowerSchool** Customer Education

# Found invalid number of terms for the given entry and exit dates

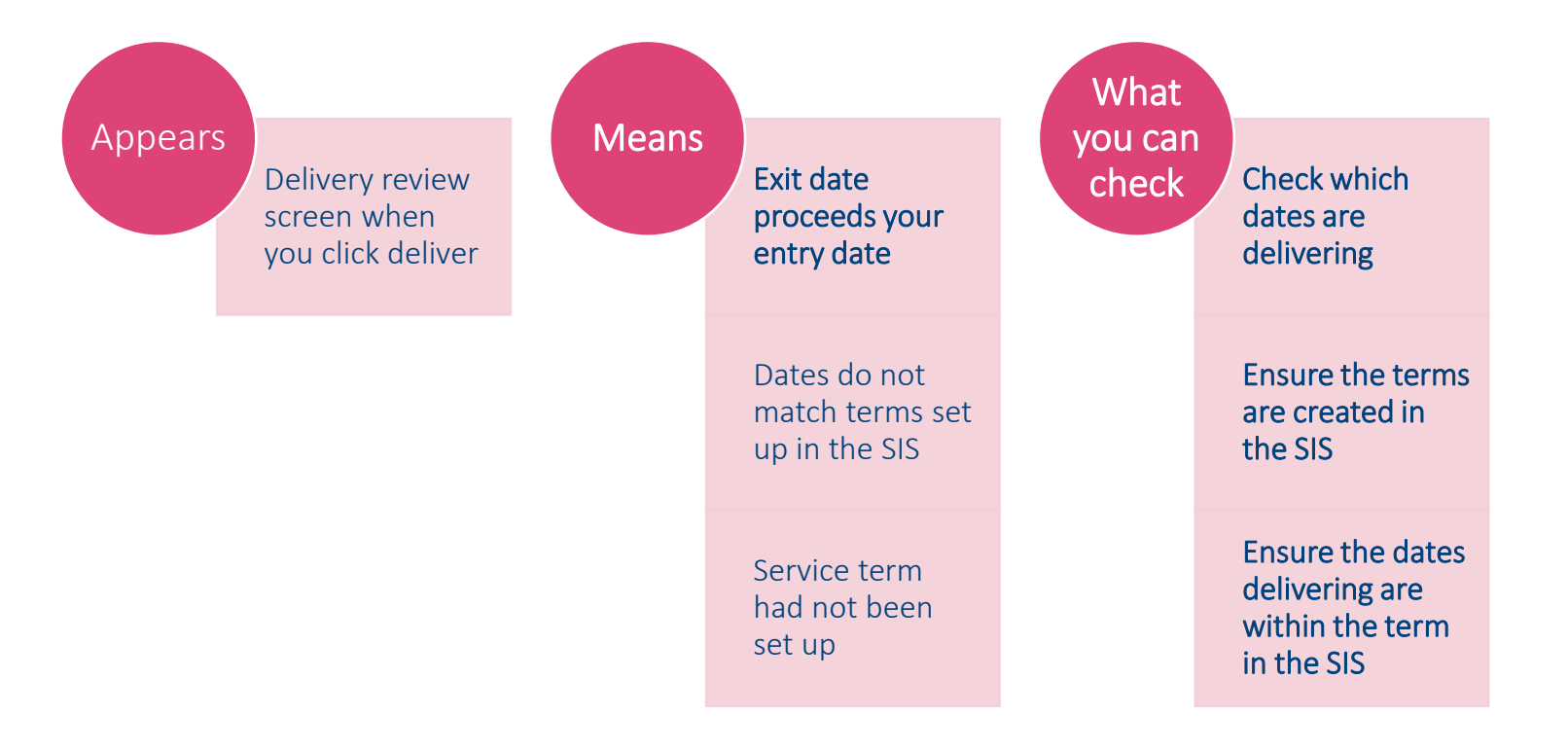

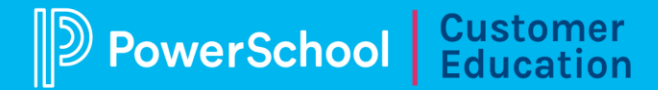

### **Delivery Error 20: Next Steps**

#### Found invalid number of terms for the given entry and exit dates

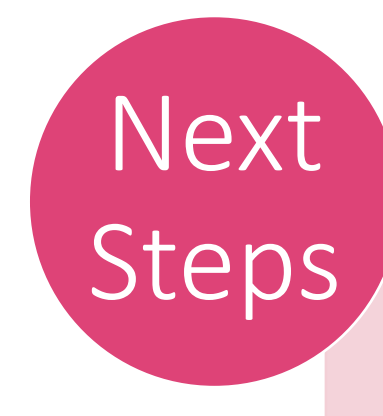

If you find the incorrect dates are being delivered, provide Support which entry and exit dates should be delivered.

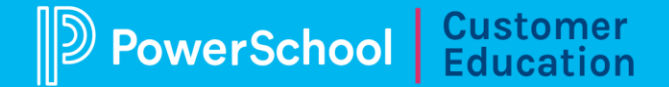

### Value may not contain more than # character(s)

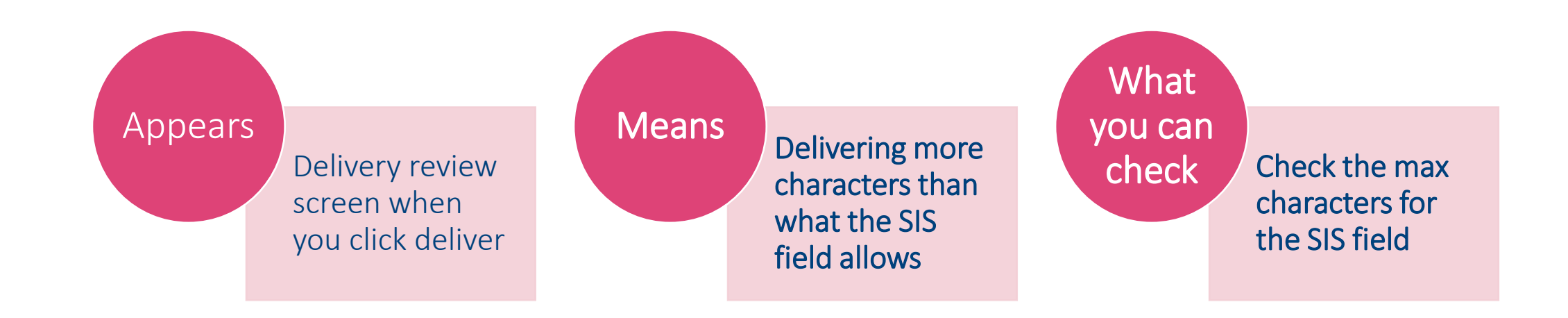

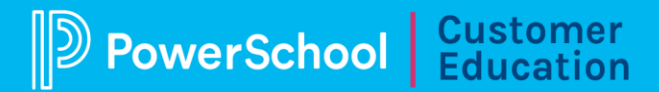

### **Delivery Error 22: Next Steps**

### Value may not contain more than # character(s)

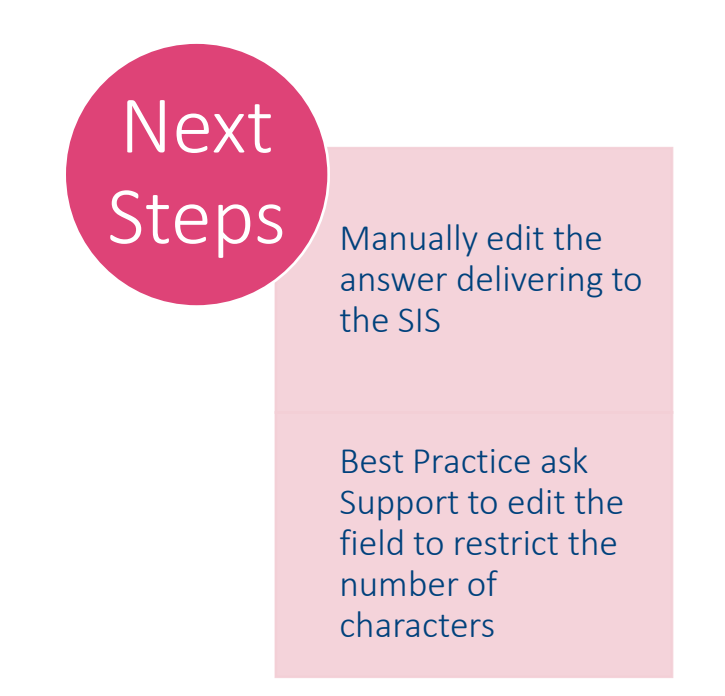

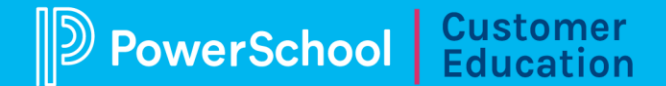

# Unexpected character encountered while parsing value: <. Path , line 0, position 0.

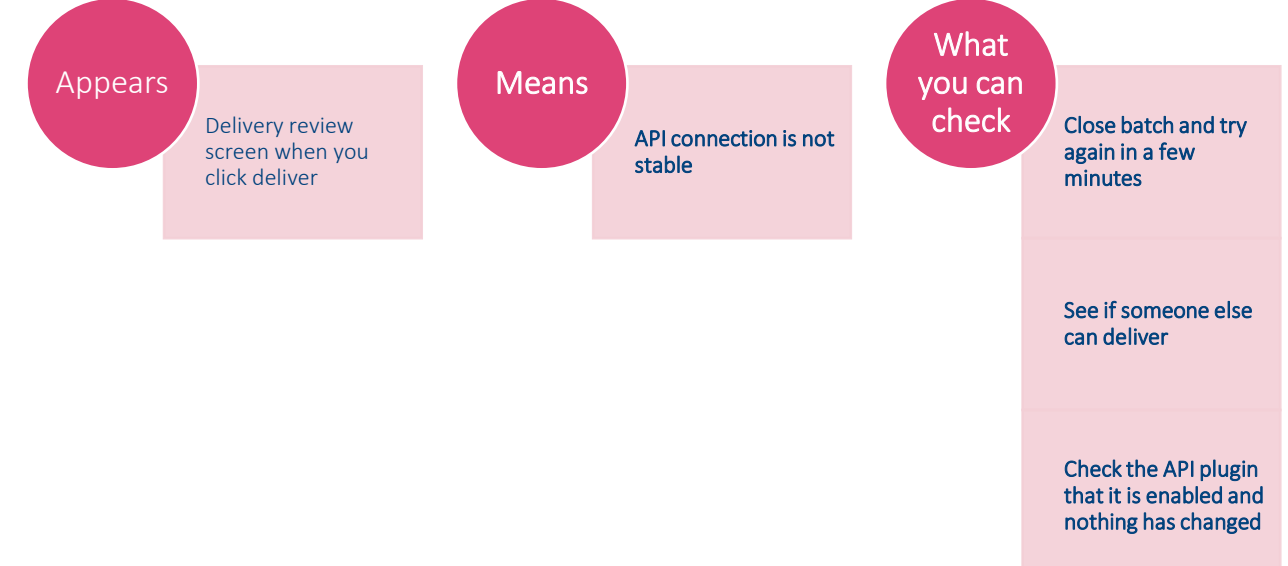

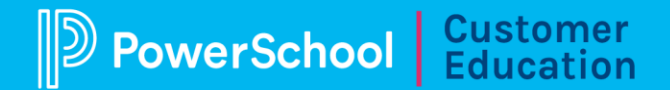

### **Delivery Error 24: Next Steps**

# Unexpected character encountered while parsing value: <. Path , line 0, position 0.

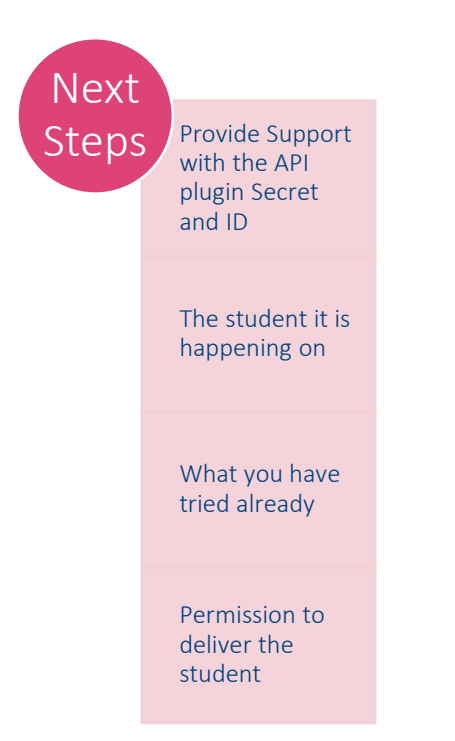

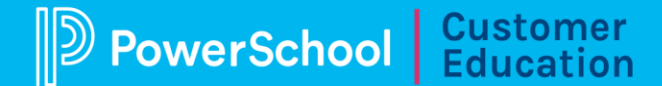

#### First Name: XYZ does not match First Name for ID:### in PowerSchool (Can also be Last Name or DOB)

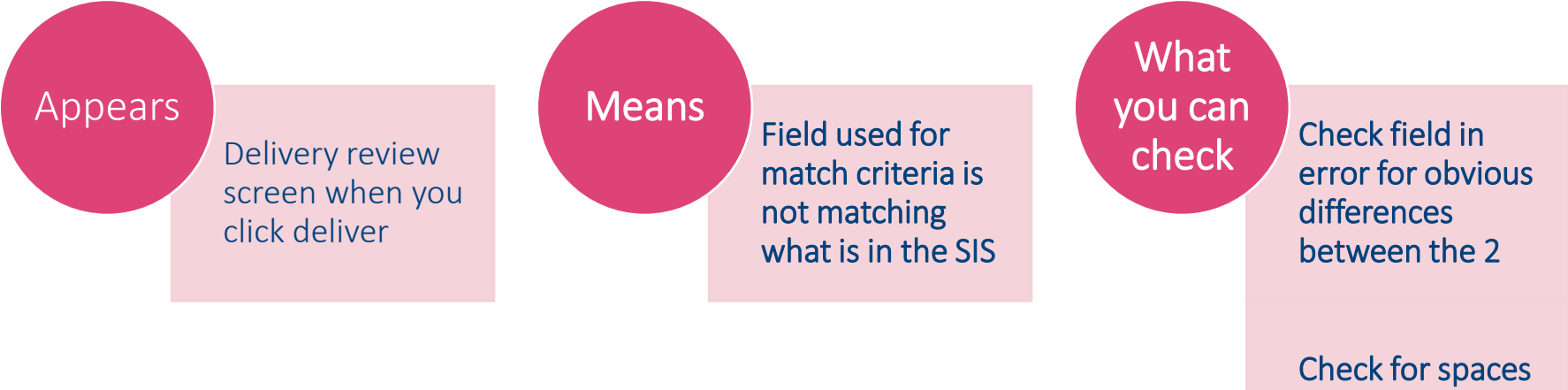

after the text in

field

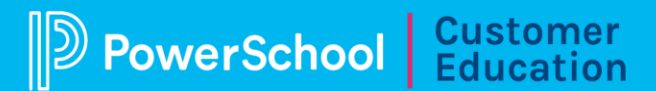

### **Delivery Error 27: Next Steps**

First Name: XYZ does not match First Name for ID:### in PowerSchool (Can also be Last Name or DOB)

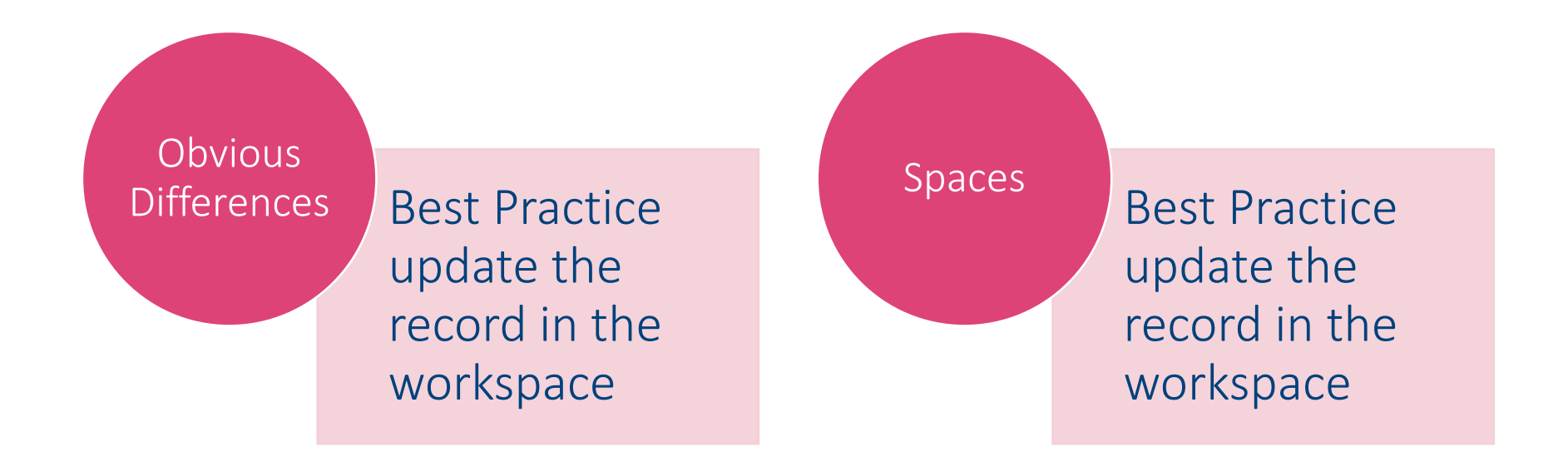

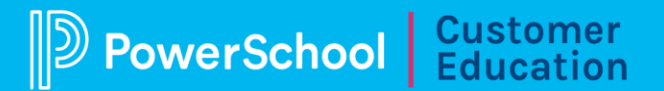

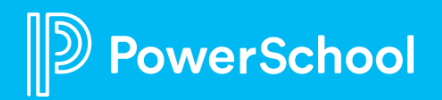

# **Reporting Delivery Errors**

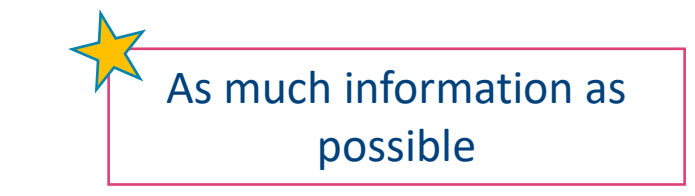

### What should you include?

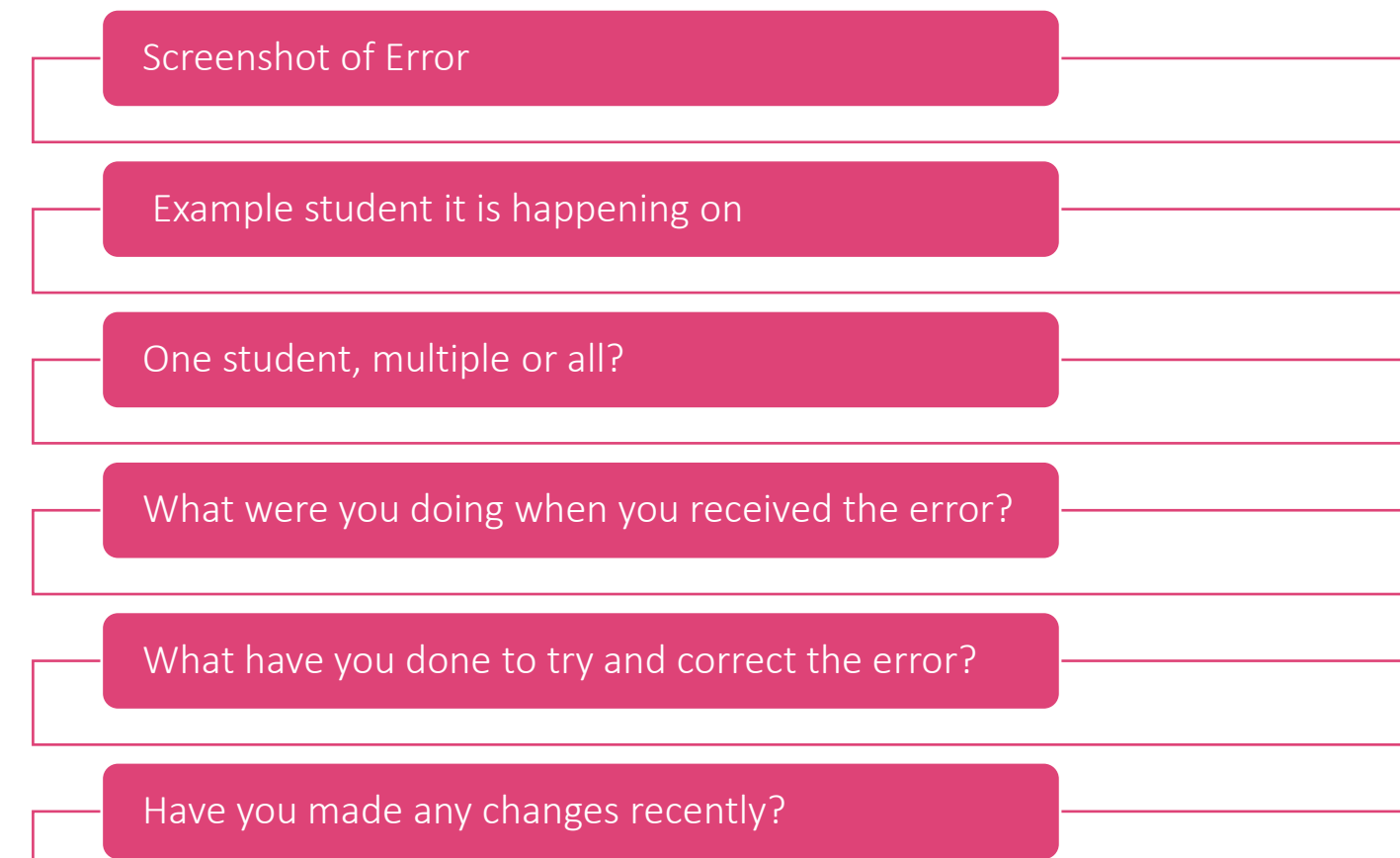

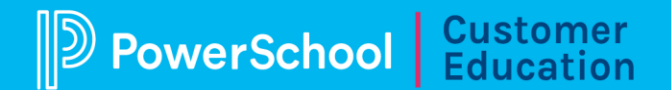

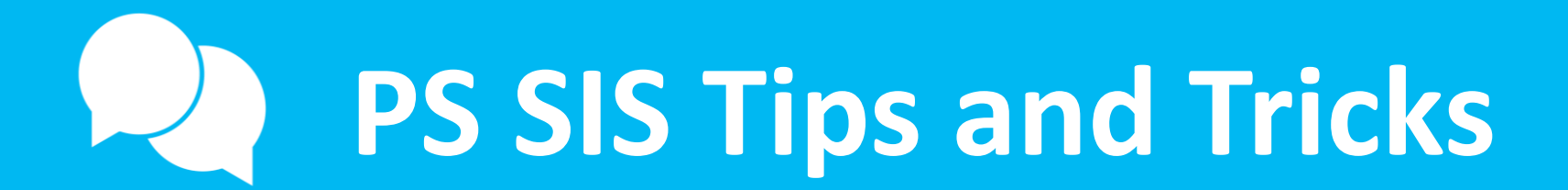

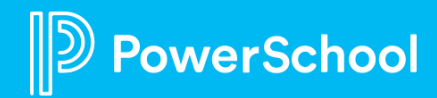

### **PS SIS: Pulling Field List**

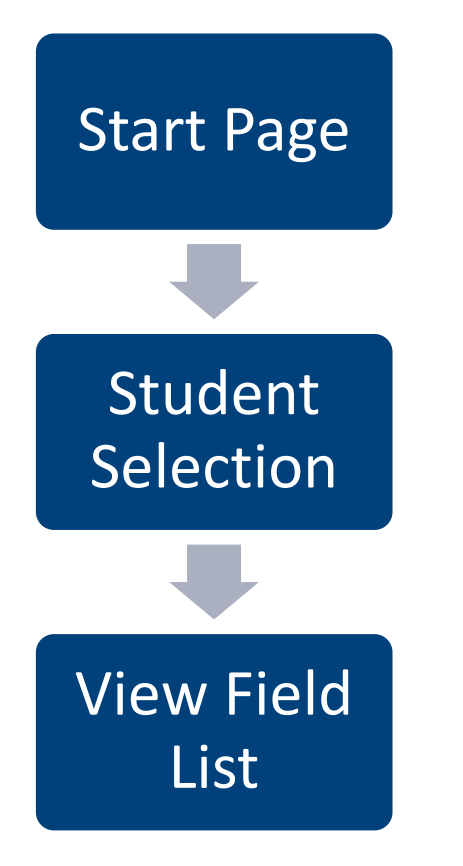

werSchool

Last Name First Name Middle\_Name Suffix\_Name DOB Gender Student\_Number SSN Home\_Phone FTEID Grade\_Level EntryCode Track DistrictOfResidence Fee\_Exemption\_Status SchoolID

Mother (L, F I) Father (L, F I) Guardian (L, F I) Street Clty State Zip

### **PS SIS**

- Back to School Checklist
- <u>Remove Students Current School Enrollment Record</u>
- PS SIS Student Contacts Extensions
- PS Student Health Integration
- Parent SSO Implementation
- Include Inactive Students
- Migrating Custom Fields to Database Extension
- PS SIS Hot Topics March
- <u>Student Contacts User Guide</u>

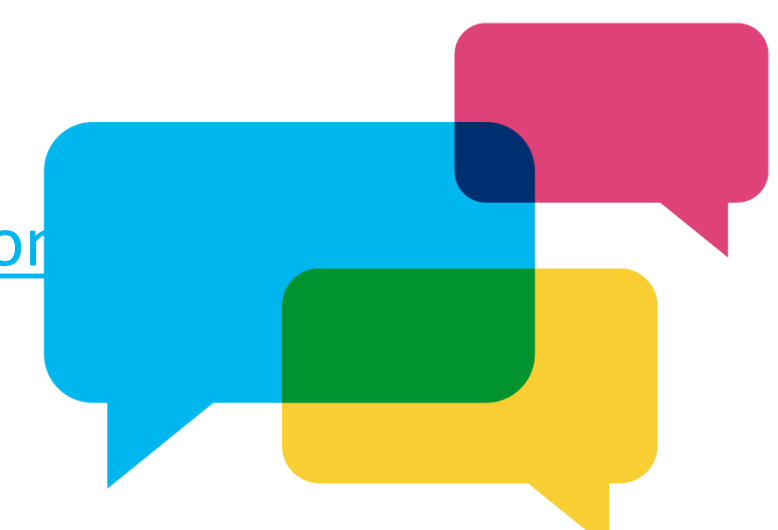

PowerSchool Customer Education

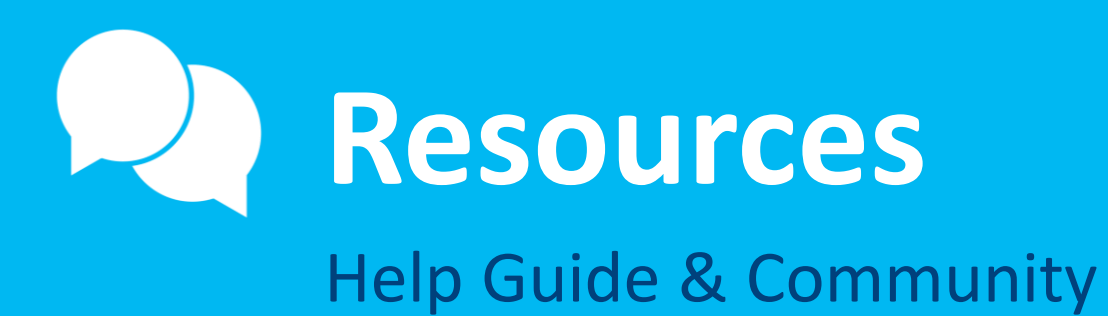

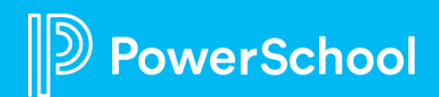

### Resources

| Help Guide        | Community                |
|-------------------|--------------------------|
| Deliver Data      | Delivery Troubleshooting |
| Student Matching  | API Delivery Video       |
| Contact Matching  | File Based Delivery      |
| Document Matching | Delivery Testing         |
|                   |                          |

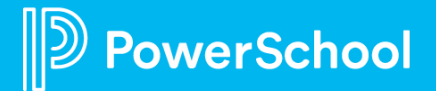

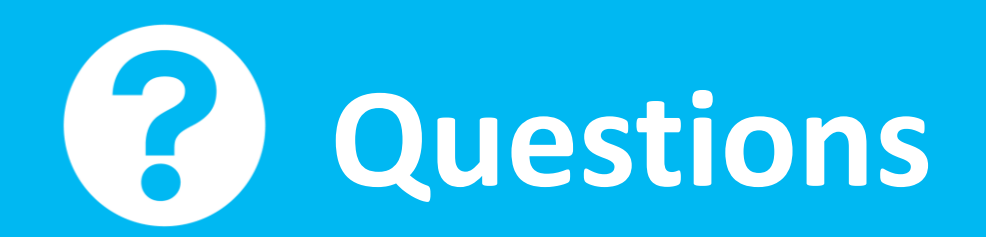

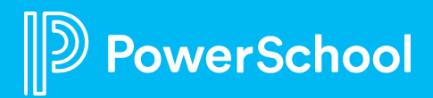

## Upcoming Events & Webinars

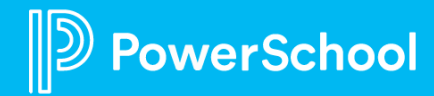

## **Upcoming Events**

#### Enrollment Office Hours Wednesdays @ 11am ET / 8am PT

<u>https://help.powerschool.com/t5/Enrollment-Office-Hours-and/Register-</u> <u>Now-for-PowerSchool-Enrollment-Ask-the-Experts-2023/ta-p/453326</u> \*Recordings found here

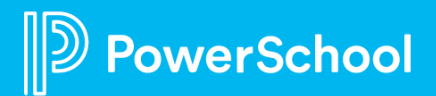

## **Upcoming Webinars**

https://help.powerschool.com/t5/Enrollment-Office-Hours-and/Register-Now-for-Enrollment-PowerUps-2023/ta-p/453567

**Record Management** -- Learn about the different tools you can use to help you and your administrators manage records and assist families in submitting materials. Apr 18th

**Communication Templates** -- During this session, we will cover where to find your communication templates, how to edit them as well to create new ones. May 16th

**Print Templates** – Come join me in creating the 3 different types of print templates. I will walk you through creating your own as well as adjusting your current ones.

June 6th

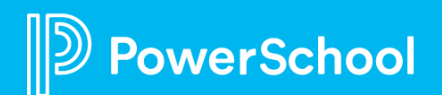

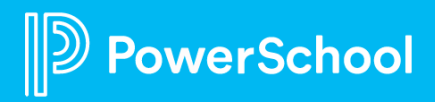